## **Reativar Registro de Atendimento**

Esta opção do sistema permite a reativação de um **Registro de Atendimento**. Sempre será acionada a partir de outras funcionalidades do sistema como, por exemplo, **Consultar Registro de Atendimento**, recebendo como parâmetro o **Registro de Atendimento**, que será reativado.

Feito isso, o sistema visualiza a tela abaixo:

Informamos que os dados exibidos nas telas a seguir são fictícios, e não retratam informações de clientes.

| 30/07/2025 1 | 2:57 |
|--------------|------|
|--------------|------|

| Reativar Registro              | de Ate   | ndimento                              |          |
|--------------------------------|----------|---------------------------------------|----------|
|                                |          |                                       | Ajud     |
|                                |          | Dados do Registro de Atendimento      |          |
| Número do RA:                  | 143      | 38231 Situação do RA: ENCERRADO       |          |
| Tipo de Solicitação:           | 507      | TROCA DE HIDROMETRO - SAAE            |          |
| Especificação:                 | 5719     | HIDROMETRO VAZANDO                    |          |
| Meio de Solicitação:           | BALCA    | 0                                     |          |
| Matrícula do Imóvel:           | 11       | 001.501.205.0003.011                  |          |
| Data e Hora do<br>Atendimento: | 22/08/2  | 018 10:33:00                          |          |
| Data Prevista:                 |          |                                       |          |
| Data da                        | 22/08/2  | 018                                   |          |
| Encerramento:<br>Motivo do     | _        |                                       |          |
| Encerramento:                  | 2        | CONCLUSAO DO SERVICO                  |          |
| N° Protocolo:                  | 201810   | 00085455                              |          |
| Cliente Solicitante:           | 83343    | JAIRO LIMA                            |          |
| Unidade Solicitante:           |          |                                       |          |
| Nome do Solicitante:           |          |                                       |          |
| Endereço da                    | RUA OR   | RLANDO SILVA FREITAS - VL ADONIAS     |          |
| Ocorrencia:                    | SOROCA   | ABA SP 18035- //                      |          |
| Ponto de Referencia:           |          |                                       |          |
| Área do Bairros                |          |                                       |          |
| Area uo Bairro:                | 1        | (501 (205                             |          |
| Divisão de Escoto:             | -        | 7501 7205                             |          |
| Divisuo de Esgoto.             |          |                                       |          |
| Unidade de                     | 50660    | SETOR DE REDE E LIGACAO DE ESGOTO     |          |
| Inidade Atual:                 | 50660    | SETOR DE REDE E LIGAÇÃO DE ESCOTO     |          |
| ara reativar o registro de     | atondime | anta informa os dados abaixo:         |          |
| ara realivar o registro de     |          | Dados do Novo Registro de Atendimento |          |
| Tipo de Atendimento:*          |          | • on-line • manual                    |          |
| Data do Atendimento:*          |          |                                       |          |
| Hora*                          |          | 14:17 (bhumm)                         |          |
| Tompo do Espora:               |          | 14.17 (IIII.IIIII)                    |          |
| Data Drovieta                  |          | (III:IIIII) (III:IIIII)               |          |
| Dala Previsia:                 |          | -                                     |          |
| melo de Solicitação:*          |          |                                       |          |
| Unidade de Atendimen           | to:*     | 50660                                 |          |
|                                |          | SETOR DE REDE E LIGACAO DE ESGOTO     |          |
| Motivo da Reativação:          |          | CANCELAMENTO INDEVIDO                 |          |
|                                |          | Q                                     |          |
| Unidade Destino:               |          |                                       |          |
|                                |          | 8                                     |          |
| Daracor para a Unidad          | 0        | Teste                                 |          |
| Destino:                       |          |                                       |          |
|                                |          |                                       |          |
|                                |          |                                       |          |
| Observação:                    |          |                                       |          |
|                                |          | 0/400                                 |          |
|                                |          | 0/400                                 |          |
| Voltar Desfazer C              | ancelar  |                                       | Reativar |
|                                |          |                                       |          |

Base de Conhecimento de Gestão Comercial de Saneamento - https://www.gsan.com.br/

Acima, o sistema apresenta um *link*, denominado **Dados Gerais do Registro de Atendimento** que, ao ser clicado, expande a tela, apresentando os dados do **Registro de Atendimento** que será reativado. Ao clicar novamente no *link*, o sistema omite a consulta aos dados do **Registro de Atendimento**, e assim sucessivamente.

Informe os **Dados do Novo Registro de Atendimento** e clique em **Reativar** para solicitar ao sistema a reativação do **Registro de Atendimento**. Para detalhes sobre o preenchimento dos campos clique **AQUI**.

#### Validações

O sistema efetua validações em três momentos:

1.

Antes de solicitar os dados para reativação do Registro de Atendimento:

1.

- A reativação deve ser realizada pela mesma unidade que abriu o Registro de Atendimento;
- O Registro de Atendimento deve estar Encerrado;

3.

- O Registro de Atendimento não pode ser duplicidade de outro RA;
- O Registro de Atendimento não pode ter sido já reativado;

5.

Não pode existir outro **Registro de Atendimento**, com a mesma *Especificação*, pendente para o imóvel;

6.

Caso a *Especificação* exija uma situação específica para o imóvel, o sistema verificará se a situação do imóvel atende à exigência da Especificação;

2.

Durante o preenchimento dos campos:

1.

Veja no item **Preenchimento dos Campos**;

3.

Após acionar o botão Reativar ;

Verificar se os campos obrigatórios foram preenchidos.

# Tela de Sucesso

Sucesso

Registro de Atendimento de código 1438265 e Ordem de Serviço de código 1302985 inseridos com sucesso.

Menu Principal

Voltar

A tela de sucesso é apresentada após clicar em **Reativar** e não houver nenhuma inconsistência no conteúdo dos campos da reativação. O sistema efetua a reativação do **Registro de Atendimento** e apresenta a mensagem acima quando o procedimento tiver sido realizada com sucesso. Conforme podemos observar na mensagem de sucesso, a reativação consiste na inserção de um novo **Registro de Atendimento**, a partir dos dados informados na tela e dos dados do **Registro de Atendimento** e Atendimento. O sistema gera automaticamente uma Ordem de Serviço, caso a Especificação esteja associada a um Tipo de Serviço.

O sistema apresenta duas opções após a reativação do **Registro de Atendimento**. Escolha a opção desejada clicando em algum dos *links* existentes na tela de sucesso: 1.

Menu Principal - Para ir para a tela principal do sistema.

2.

Voltar - Para voltar para a tela **Consultar Registro de Atendimento**, posicionada com os dados do **Registro de Atendimento** recentemente atualizado.

## **Preenchimento dos Campos**

| Campo                  | Orientações para Preenchimento                                                                                                    |
|------------------------|----------------------------------------------------------------------------------------------------|
| Tipo do<br>Atendimento | Campo obrigatório. Selecione o tipo do atendimento entre ON-LINE ou MANUAL.<br><b>Regra associada</b> : O sistema apresenta a tela com o Tipo de Atendimento ON-LINE<br>previamente selecionado, mas permite que você o modifique. Dependendo do Tipo<br>de Atendimento selecionado, o sistema habilita, ou desabilita os campos do<br><i>Momento da Reativação</i> , conforme a tabela <b>AQUI</b> .                                                                                                    |
| Data do<br>Atendimento | Campo obrigatório. No caso de atendimento manual, informe a data do<br>atendimento.<br><b>Regra associada</b> : Você tem duas opções para informar a data:<br>Digitando-a no campo. Neste caso, não precisa preocupar-se com a as barras de<br>separação, pois o sistema as coloca automaticamente. A data deve ser informada<br>no formato: DD/MM/AAAA, onde DD é o dia, MM, o mês e AAAA, o ano. O dia e o<br>mês devem ser informados, obrigatoriamente, com dois dígitos e o ano com quatro.<br>Pesquisando-a em um calendário. Neste caso, clique no botão e, existente ao lado<br>do campo, que será apresentada uma tela onde você poderá selecionar uma data<br>no calendário. Clique em <b>Pesquisar Data - Calendário</b> para obter instruções mais<br>detalhadas da tela. A <b>Data de Atendimento</b> deve ser anterior, ou igual, à data<br>corrente. Este campo só estará habilitado, caso o Tipo de Atendimento seja Manual.<br>Caso o Tipo de Atendimento seja On-Line, este campo estará protegido contra<br>atualizações e será preenchido com a data corrente. |
| Hora do<br>Atendimento | Campo obrigatório. No caso de atendimento manual, informe a hora e minutos do atendimento.<br><b>Regra associada</b> : Não se preocupe com os dois pontos entre a hora e os minutos, pois o sistema se encarrega de colocá-los automaticamente. A hora deve ser informada no formato: HH:MM, onde HH é a hora e MM, os minutos. A hora e os minutos devem ser informados, obrigatoriamente, com dois dígitos. Caso a Data de Atendimento seja igual à data corrente, então a Hora do Atendimento deve ser anterior, ou igual, à hora corrente. Este campo só estará habilitado, caso o Tipo de Atendimento seja Manual. Caso o Tipo de Atendimento seja On-Line, este campo estará protegido contra atualizações e será preenchido com a hora corrente.                                                                                                    |

| Campo                     | Orientações para Preenchimento                                                                                                    |
|---------------------------|----------------------------------------------------------------------------------------------------|
| Tempo de<br>Espera        | Este campo tem o objetivo de registrar o tempo que o usuário esperou para ser<br>atendido. Deve ser registrada a hora inicial e final em que o usuário ficou esperando<br>pelo atendimento.<br><b>Regra associada</b> : Tempo de Espera Inicial para Atendimento: Informe a hora e<br>minutos do atendimento inicial. Não se preocupe com os dois pontos entre a hora e<br>os minutos, pois o sistema se encarrega de colocá-los automaticamente. A hora<br>deve ser informada no formato: HH:MM, onde HH é a hora e MM, os minutos. A hora<br>e os minutos devem ser informados, obrigatoriamente, com dois dígitos. Caso a<br>Data de Atendimento seja igual à data corrente, então o Hora Inicial do<br>Atendimento deve ser anterior, ou igual, à hora corrente.<br>Tempo de Espera Final para Atendimento: No caso de atendimento manual, informe<br>a hora e os minutos, pois o sistema se encarrega de colocá-los automaticamente. A<br>hora deve ser informada no formato: HH:MM, onde HH é a hora e MM, os minutos. A<br>hora e os minutos do atendimento final. Não se preocupe com os dois pontos entre a<br>hora e os minutos, pois o sistema se encarrega de colocá-los automaticamente. A<br>hora deve ser informada no formato: HH:MM, onde HH é a hora e MM, os minutos. A<br>hora e os minutos devem ser informados, obrigatoriamente, com dois dígitos. Este<br>campo só estará habilitado, caso o Tipo de Atendimento seja Manual. Caso a Data<br>de Atendimento seja igual à data corrente, então a Hora Final do Atendimento deve<br>ser anterior, ou igual, à hora corrente. Caso o Tipo de Atendimento seja On-Line,<br>este campo estará protegido contra atualizações e será preenchido com a hora<br>corrente, caso o Tempo de Espera Inicial para Atendimento tenha sido informado. |
| Data Prevista             | A Data Prevista para o atendimento é calculada a partir do critério definido na<br>Especificação do Tipo de Solicitação, e não pode ser alterada.                                                                                                    |
| Meio de<br>Solicitação    | Campo obrigatório. Selecione, na lista apresentada ao lado campo, o <i>Meio de solicitação</i> utilizado pelo usuário para efetuar a abertura do Registro de Atendimento.<br><b>Regra associada</b> : Este campo vem previamente preenchido com o Meio de Solicitação associado à Unidade de Atendimento informada no campo anterior. Veja a seguir alguns exemplos de Meios de Solicitação:<br>Balcão;<br>Fax;<br>Internet;<br>Telefone.                                                                                                    |
| Unidade de<br>Atendimento | Campo obrigatório. Informe o código da Unidade Organizacional onde ocorre o<br>atendimento e tecle Enter, ou clique no botão R, que fica ao lado do campo. Neste<br>caso será apresentada uma tela de popup, onde será possível <b>Pesquisar Unidade</b><br><b>Organizacional</b> no cadastro. Após a informação do código da Unidade<br>Organizacional, ou da seleção da Unidade Organizacional na tela de pesquisa, o<br>sistema apresenta a descrição da Unidade Organizacional, no campo<br>correspondente.<br><b>Regra associada</b> : Este campo vem previamente preenchido com a Unidade<br>Organizacional do usuário que está efetuando o cadastramento do Registro de<br>Atendimento. A Unidade de Atendimento informada deve ter autorização prévia<br>para efetuar abertura de Registro de Atendimento. Para limpar o campo Unidade de<br>Atendimento, clique no botão $$ , que fica ao lado do campo.                                                                                                    |
| Motivo da<br>Reativação   | Campo obrigatório. Selecione, na lista apresentada ao lado do campo, o motivo da reativação do Registro de Atendimento.                                                                                                    |

| Campo                             | Orientações para Preenchimento                                                                                                    |
|-----------------------------------|----------------------------------------------------------------------------------------------------|
|                                   | Informe o código de uma Unidade Organizacional para encaminhamento do Registro                                                                                                    |
| Unidade Destino                   | de Atendimento, e tecle Enter, ou clique no botão R, que fica ao lado do campo.<br>Neste caso será apresentada uma tela de popup, onde será possível efetuar a<br><b>Pesquisar Unidade Organizacional</b> cadastradas. Após a informação do código de<br>uma Unidade Organizacional, ou da seleção de uma Unidade Organizacional na tela<br>de pesquisa, o sistema apresenta a descrição da Unidade Organizacional no campo<br>correspondente.<br><b>Regra associada</b> : Este campo virá previamente preenchido, dependendo da<br>conteúdo dos campos de Especificação, Localidade, e Divisão de Esgoto. Mas o<br>sistema permitirá que você o modifique, se desejar. O sistema irá verificar se a<br>Unidade de Destino informada pode, ou não, receber Registros de Atendimento. |
|                                   | Para impar o campo, cilque no bolao 🗢 "ao iado do campo em exibição.                                                                                                    |
| Parecer para a<br>Unidade Destino | Informe um parecer para a Unidade de Destino do Registro de Atendimento.<br><b>Regra associada</b> : Este campo será obrigatório, caso a Unidade de Destino esteja<br>preenchida. Caso contrário, será opcional.                                                                                                    |
| Observação                        | Caso seja necessário acrescentar alguma informação ao Registro de Atendimento,<br>utilize este campo, que permite a digitação de um texto de até 400 (quatrocentos)<br>caracteres.                                                                                                    |

#### Tabela Tipo de Atendimento X Momento da Reativação

| Tipo de<br>Atendimento | Data do Atendimento                                                  | Hora do Atendimento                                                  | Tempo de Espera<br>Final para<br>Atendimento |
|------------------------|----------------------------------------------------------------------|----------------------------------------------------------------------|----------------------------------------------|
| On-Line                | Desabilitado<br>Atribuir valor<br>correspondente à data<br>corrente. | Desabilitado<br>Atribuir valor<br>correspondente à hora<br>corrente. | Desabilitado                                 |
| Manual                 | Habilitado                                                           | Habilitado                                                           | Habilitado                                   |

## Funcionalidade dos Botões

| Botão    | Descrição da Funcionalidade                                                                                                    |
|----------|----------------------------------------------------------------------------------------------------|
| R        | Utilize este botão para ativar a funcionalidade <b>Pesquisar Unidade Organizacional</b> .<br>Deve ser utilizado quando você não souber qual é o código da Unidade de Atendimento, ou<br>da Unidade de Destino a serem informadas.<br>Ao clicar no botão, o sistema apresentará a respectiva tela de pesquisa. |
| 8        | Utilize este botão para limpar as informações relacionadas aos campos Unidade de<br>Atendimento e Unidade de Destino.                                                                                                    |
| I        | Ao acionar este botão, o sistema abrirá uma tela para que você selecione a data a partir<br>de um calendário.<br>Clique em <b>Pesquisar Data - Calendário</b> para obter instruções mais detalhadas da tela.<br>Este botão só estará habilitado, caso o Tipo de Atendimento seja MANUAL.                      |
| Voltar   | Utilize este botão para voltar para a tela anterior: Consultar Registro de Atendimento.                                                                                                    |
| Desfazer | Utilize este botão para fazer com que a tela volte ao seu estado inicial de exibição.                                                                                                    |

| Botão    | Descrição da Funcionalidade                                                                                                   |
|----------|----------------------------------------------------------------------------------------------------|
| Cancelar | Utilize este botão para fazer com que o sistema encerre, sem salvar o que está sendo<br>feito, e volte para a tela principal. |
|          | Utilize este botão para solicitar ao sistema a reativação do <b>Registro de Atendimento</b> .                                 |
| Reativar | Ao ser acionado o sistema irá efetuar um conjunto de validações para verificar se a                                           |
|          | reativação esta sendo realizada corretamente.                                                                                 |

### Referências

**Reativar Registro de Atendimento** 

**Consultar Registro de Atendimento** 

**Termos Principais** 

**Registro Atendimento** 

### Vídeos

**Reativar Registro de Atendimento** 

Clique aqui para retornar ao Menu Principal do GSAN

From: https://www.gsan.com.br/ - Base de Conhecimento de Gestão Comercial de Saneamento

Permanent link: https://www.gsan.com.br/doku.php?id=ajuda:reativar\_registro\_de\_atendimento

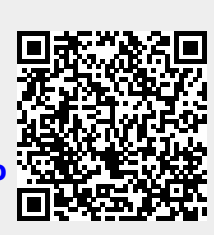

Last update: 13/06/2019 19:58